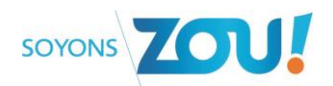

## **Etape 1 : S'authentifier**

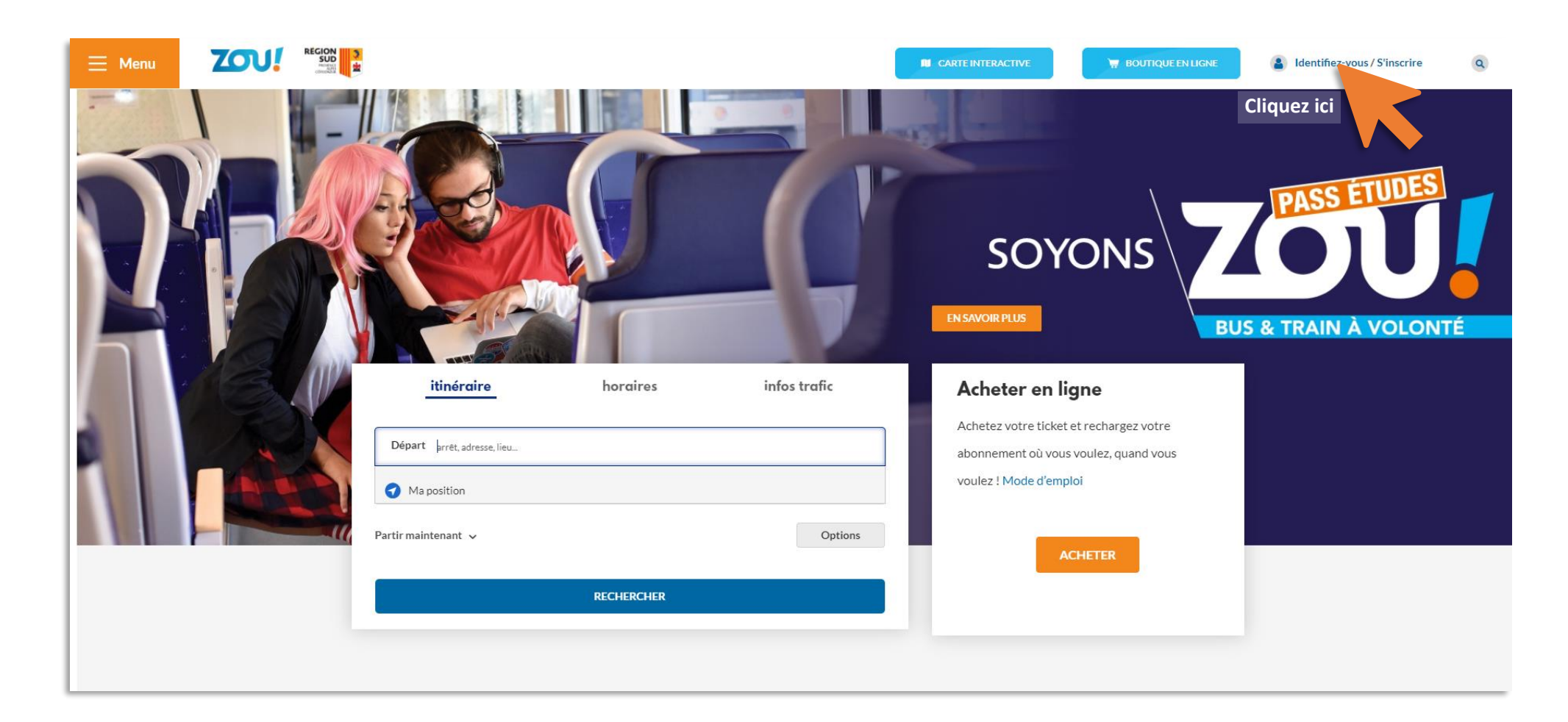

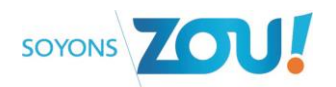

| 0                  |                                                                                                 |
|--------------------|-------------------------------------------------------------------------------------------------|
| Connexion          |                                                                                                 |
| Email ou mobile    |                                                                                                 |
| Mot de passe       | Si vous avez déjà un compte personnel, renseignez<br>votre adresse e-mail et votre mot de passe |
| Se souvenir de moi | Mot de passe oublié ?                                                                           |
|                    | Identifiez-vous                                                                                 |
|                    | Vous n'avez pas de compte ?                                                                     |
|                    | S'inscrire                                                                                      |
|                    | Si vous n'avez pas de compte perosnne<br>cliquez sur « S'inscrire »                             |

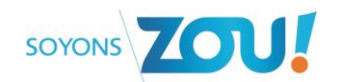

## Etape 2 : Accéder à vos cartes

| 🔊 CARTE INTERACTIVE                | BOUTIQUE EN LIGNE | ~                                                                                                    |                                  |
|------------------------------------|-------------------|----------------------------------------------------------------------------------------------------|----------------------------------|
| sse<br>Ville<br>MARSEILLE<br>passe |                   | <ul> <li>Mes informations</li> <li>Mes favoris</li> <li>Préférences d'itinéraires</li> <li>Mes commandes</li> <li>Gérer mes carter</li> <li>Mes M-tickets</li> <li>Mes réservations</li> <li>Déconnexion</li> </ul> | Cliquez sur « Gérer mes cartes » |

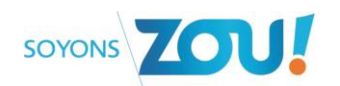

## Etape 3 : Ajouter un PASS ZOU Etudes sur votre compte personnel

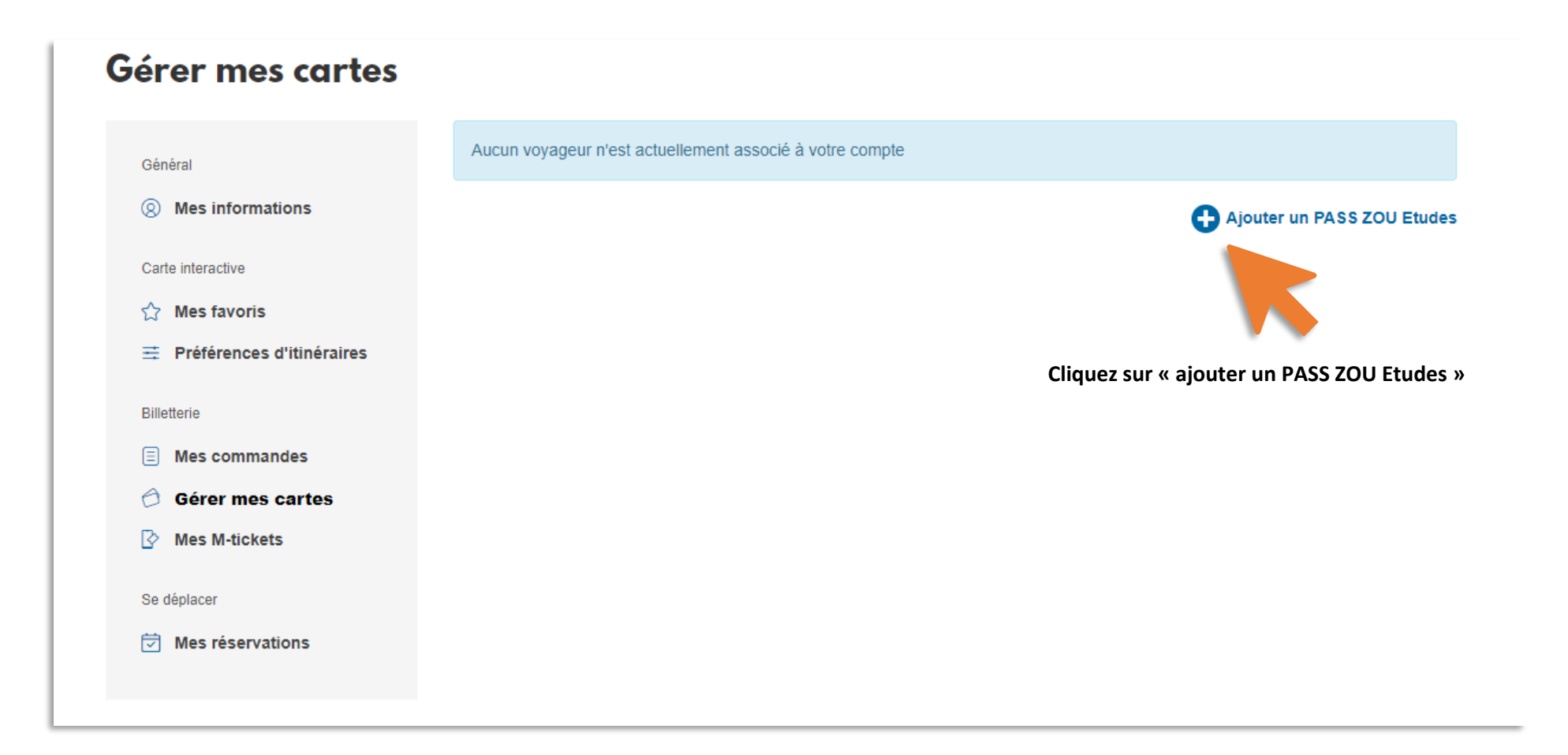

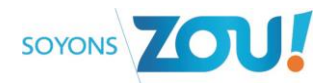

|                  | oyagear, sai   | 515562 1 | es mornations (  | ie la carte corresp  | unuante.               |          |                                            |
|------------------|----------------|----------|------------------|----------------------|------------------------|----------|--------------------------------------------|
| Nom              |                |          |                  |                      |                        |          |                                            |
| Prénom           |                |          |                  |                      |                        |          |                                            |
| ite de naiss     | ance           |          |                  |                      |                        | <b>`</b> |                                            |
| iour<br>09       | $\sim$         |          | mois<br>07       | $\sim$               | année<br>1989          | $\sim$   |                                            |
| l'atteste sur l' | honneur que    |          | hien le représen | tant légal du titula | ire de la carte, ou qu |          | de naissance » du titulaire du Zou Etudes. |
| autorisé par c   | elui-ci à accé | der à s  | es données pers  | onnelles et à les i  | nodifier. *            |          | Cliquez sur « Valider ».                   |
|                  |                |          |                  |                      |                        |          |                                            |
| Valider          |                |          |                  |                      |                        |          |                                            |
|                  |                |          |                  |                      |                        |          |                                            |

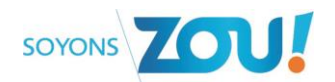

| Gérer mes cartes                                            |                                       |                                                                                                    |
|-------------------------------------------------------------|---------------------------------------|----------------------------------------------------------------------------------------------------|
| Général           Ø         Mes informations                | DA - Zou Etudes - Le voya<br>» avec l | geur apparaît à présent dans la rubrique « Gérer mes cartes<br>es informations de la carte et l'accès au dossier |
| Carte interactive                                           | Carte active Pass Zou! Etudes         |                                                                                                    |
| Préférences d'itinéraires                                   | expire le 31/08/2021                  | Zou Etudes<br>Carte nº: 310                                                                                      |
| Billetterie                                                 |                                       | Nom: .<br>Prénom:                                                                                                |
| <ul> <li>Gérer mes cartes</li> <li>Mes M-tickets</li> </ul> |                                       | Voir mon dossier                                                                                                 |
| Se déplacer                                                 |                                       |                                                                                                    |

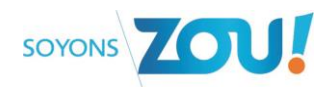

## Gérer mes cartes

| Général                          | DA Zou Etudes        | Cliquer sur « … » pour afficher les options sur la carte et<br>notamment le bouton de commande de duplicata. |
|----------------------------------|----------------------|----------------------------------------------------------------------------------------------------|
| Ø Mes informations               |                      |                                                                                                    |
| Carte interactive                | Carte active         |                                                                                                    |
| ☆ Mes favoris                    | Pass Zou! Etudes     | Commander un duplicata                                                                                       |
| <b>Préférences d'itinéraires</b> | expire le 31/08/2021 | Zou Etudes                                                                                                   |
| Billetterie                      |                      | Nom: /                                                                                                    |
| Mes commandes                    |                      | Prénom:                                                                                                    |
| 🗇 Gérer mes cartes               |                      | Voir mon dossier                                                                                             |
| Mes M-tickets                    |                      |                                                                                                    |
| Se déplacer                      | Inutilisable         |                                                                                                    |
| Mes réservations                 | Zou Etudes           |                                                                                                    |
|                                  | Carte n°: <b>309</b> |                                                                                                    |

Votre duplicata sera envoyé par Lettre suivie à l'adresse indiquée dans votre dossier dans un délai maxi de 15 jours.